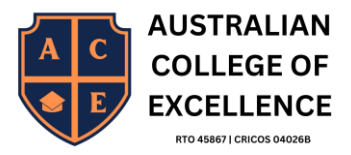

# Moodle Usage Manual (E-Learning System)

### 1-Use the Moodle Link from our College website

Log in to the site | Australia College Of Excellence (acecollege.edu.au) Website

#### Click on the Student Portal

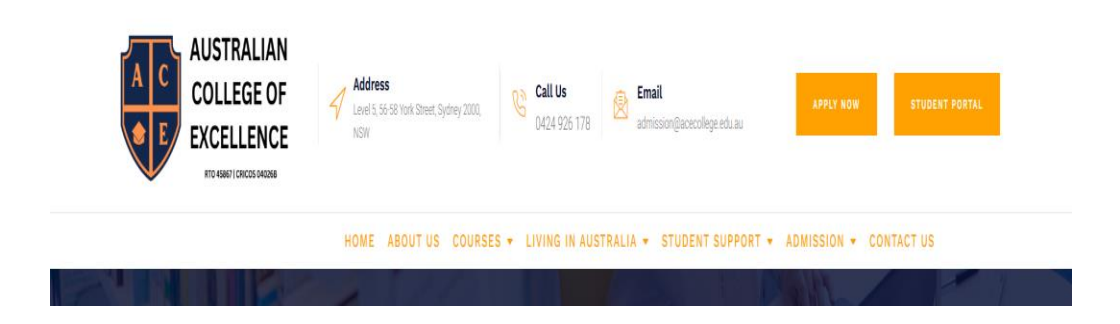

## 2- Login details for Diploma of Business Students

Username:

Username: Ace Student ID ------ Example----- ace12322

Password: Ace @(Date of birth) in this following format (d-m-y) preceded by @ --- (Example) ( Ace@1201991)- A is uppercase

- If you are not able to log in or you forget the password, please email <u>it.support@acecollege.edu.au</u> and our IT team will help you out.

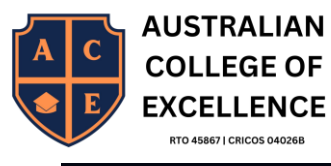

|   |                    | USTRALIAN<br>COLLEGE OF   |
|---|--------------------|---------------------------|
|   | 8 d.lohani         | RTO 45867   CRICOS 040268 |
| 6 | P                  | ٥                         |
|   | Forgotten your use | rname or password?        |
|   | Lo                 | g in                      |
|   |                    |                           |
|   | Some courses may   | / allow guest access      |
|   | Access             | as a guest                |

## 3- Course and Units name

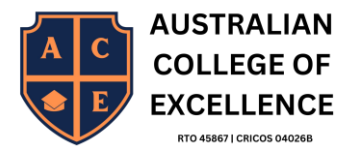

| Courses             |   |           |
|---------------------|---|-----------|
| Business Management |   |           |
|                     | 2 | View more |
| English Courses     | 1 | View more |
|                     |   |           |

# 4- select your course units

| G Dashboard - Courses - Business Manage                                                                               | ement                                                        |                                                                                                    |                                             |                                        |                                      |                                            |            |                                      |
|----------------------------------------------------------------------------------------------------|--------------------------------------------------------------|----------------------------------------------------------------------------------------------------|---------------------------------------------|----------------------------------------|--------------------------------------|--------------------------------------------|------------|--------------------------------------|
| Category More -                                                                                                    |                                                              |                                                                                                    |                                             |                                        |                                      |                                            |            |                                      |
| Business Manaç                                                                                                    | gement                                                       |                                                                                                    |                                             |                                        |                                      |                                            |            |                                      |
| Business Management +                                                                                                 | Q Search courses                                             | $\rightarrow$                                                                                                    |                                             |                                        |                                      |                                            |            |                                      |
| Business management involves the <b>s</b><br>responsibilities and daily duties that i<br>business management in full. | upervision, organisation and<br>need to be performed to ensu | coordination of busing in the overall health of the overall health of the overall health of the overall health of the overall health of the overall health of the overall health of the overall health over the overall health overall health overall health overall health over the overall health over the overall health over the overall health over the overall health overall health overall health overall health over the overall health over the overall health overall health overall health overall health overall health overall health overall health overall health overall health overall health overall health overall health overall health overall health overall health overall hea | ess resources and o<br>f the business and i | pperations to ach<br>ts projects, cash | eve specific obje<br>flow and team m | ectives. A business<br>embers. In this, we | manager ha | s a wide range of<br>introduction to |
| Advanced Diploma Of Business                                                                                          |                                                              |                                                                                                    |                                             |                                        |                                      |                                            | <b>I</b> 2 | View all courses                     |
| Diploma Of Business                                                                                                   |                                                              |                                                                                                    |                                             |                                        |                                      |                                            | Ш 4        | View all courses                     |
|                                                                                                    |                                                              |                                                                                                    |                                             |                                        |                                      |                                            |            |                                      |
|                                                                                                    |                                                              |                                                                                                    |                                             |                                        |                                      |                                            |            |                                      |
|                                                                                                    | ⊕ Au                                                         | stralian College of Excellence                                                                                                    | D Phone : 02 8018 674                       | 4 🖸 info⊚acecolleg                     | e.edu.au                             |                                            |            |                                      |
|                                                                                                    |                                                              |                                                                                                    | Ø                                           |                                        |                                      |                                            |            |                                      |

5 go to your learner Section and Download the resources as directed by your trainer.

| A | E AUSTRAI<br>COLLEG<br>EXCELLE<br>RTO 45867   CRICOS | LIAN<br>E OF<br>NCE |                    |                  |            |
|---|------------------------------------------------------|---------------------|--------------------|------------------|------------|
|   | E<br>Announcements                                   |                     |                    |                  |            |
|   |                                                      | 1                   | i                  | ÷0:              | Attendance |
|   | Learner Section                                      | Trainer Section     | Mapping (Optional) | Discussion Forum |            |
|   |                                                      |                     |                    |                  |            |

# 6- Assignment/ Test Submission

| $e_{p=1}^{e_{p=1}}$ Learner Section |                      |                      |                      |
|-------------------------------------|----------------------|----------------------|----------------------|
| FOLDER                              | ASSIGNMENT           | ASSIGNMENT           | ASSIGNMENT           |
| Students Resources                  | Weekly Test Unit 1-2 | Weekly Test Unit 3-4 | Weekly Test Unit 5-6 |
|                                     |                      |                      |                      |
| 6                                   |                      |                      |                      |
|                                     |                      |                      |                      |
|                                     |                      |                      |                      |

# 7-Upload and add your submission

| Weekly Test Files (Par | t A and Part B):                  |
|------------------------|-----------------------------------|
| Test Part A            |                                   |
| Test Part B            |                                   |
|                        |                                   |
| Add submission         |                                   |
| Submission sta         | atus                              |
| Attempt number         | This is attempt 1.                |
| Submission status      | No submissions have been made yet |
| Grading status         | Not graded                        |
| Time remaining         | 11 days 13 hours remaining        |
| Last modified          |                                   |

Save changes and ensure that you submit your assignment for grading, not as a draft

Version 1.0 ACE College 10-Jan-24 Moodle Usage Manual ( E-Learning System)

| E COL<br>EXC         | LEGE OF<br>ELLENCE         |                   |
|----------------------|----------------------------|-------------------|
| Weekly Test Files (P | art A and Part B):         |                   |
| Test Part A          |                            |                   |
| Test Part B          |                            |                   |
| Submit assignment    | O Edit submission          | Remove submission |
| Submission s         | tatus                      |                   |
| Attempt number       | This is attempt 1.         |                   |
| Submission status    | Draft (not submitted)      |                   |
| Grading status       | Not graded                 |                   |
| Time remaining       | 11 days 13 hours remaining |                   |

8-Confirm your submission by moving the cursor to the right and ensure that you have submitted your assignment for grading, not as a draft.

| ▶ • •                                  |                                                                                                    |
|----------------------------------------|----------------------------------------------------------------------------------------------------|
| Weekly Test Files (Part A and Part B): |                                                                                                    |
| Test Part A                            |                                                                                                    |
| Test Part B                            |                                                                                                    |
|                                        |                                                                                                    |
| Confirm submission                     |                                                                                                    |
|                                        |                                                                                                    |
|                                        | This submission is my own work, except where I have acknowledged the use of the works of other people. * |
|                                        | Are you sure you want to submit your work for grading? You will not be able to make any more changes.    |
|                                        | Continue Cancel                                                                                          |
| * Required                             |                                                                                                    |
|                                        |                                                                                                    |
|                                        |                                                                                                    |
|                                        | Jump to 🗢                                                                                                |
|                                        |                                                                                                    |

AUSTRALIAN